Parker

# CONTROL TECHNOLOGY FROM PARKER

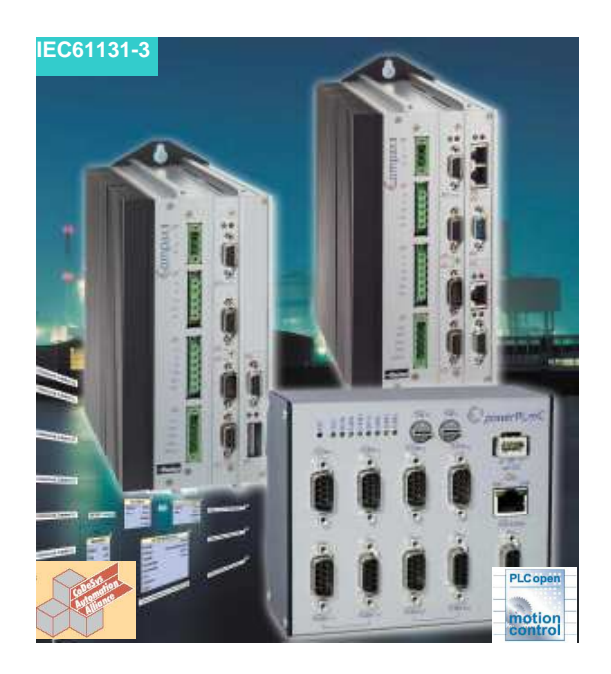

C3 I22T11 Application Note

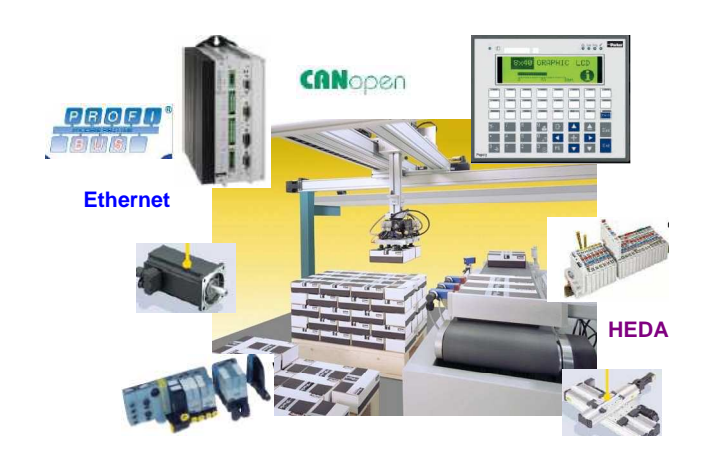

# Connecting Compax3 I22T11 and Allen Bradley / Rockwell PLCs via DeviceNet

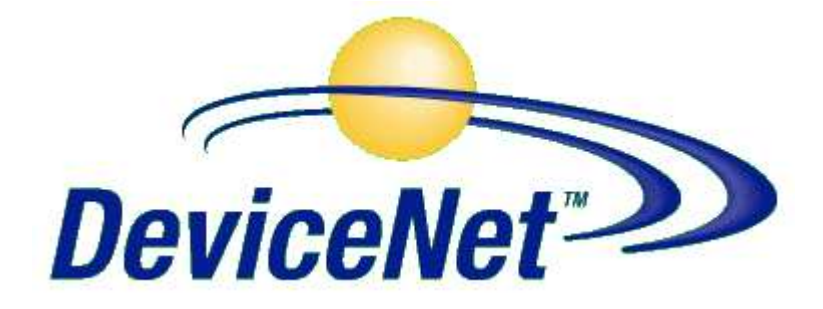

C3l22\_A1010\_eng

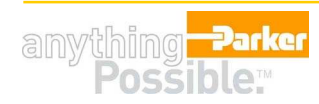

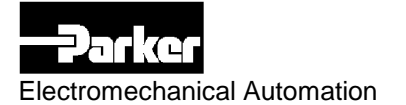

#### Warranty Disclaimer

While efforts were made to verify the accuracy of the information contained in this documentation, Parker expressly disclaims all warranties with regard to this application note, including, but not limited to, the implied warranties of merchantability and fitness of a particular purpose. Parker does not warrant, guarantee, or make any representation regarding the use or the results of the use of this application note in terms of correctness, accuracy, or reliability. The contents of this application note are subject to change without notice. Parker will publish updates and revisions of this document as needed. The documents supersedes all previous versions.

#### Limitation of Liability

You agree that Parker shall not be liable to you under this agreement for any damages, including without limitation any lost profits, or any consequential, incidental, or punitive damages arising out of the use or inability to use this application note and related documents, or for any claim by another party. You agree and hold Parker harmless for all claims and damages from any third party as a result of their use or inability to use any product that you develop based on this application note and the products and/or services documented herein.

Parker Hannifin GmbH & Co KG Electromechanical Automation Business Development & Applications Copyright (c) 2005 All Rights Reserved Compax3 Application Note

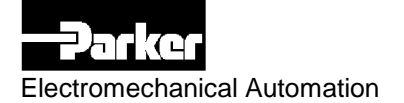

# Contents

| 1.                              | GE                                    | NERAL                                                                                                    | 4                             |
|---------------------------------|---------------------------------------|----------------------------------------------------------------------------------------------------|-------------------------------|
| 2.                              | SY                                    | STEM OVERVIEW                                                                                                    | 5                             |
| 2.1.                            |                                       | Hardware overview                                                                                                    | 5                             |
| 2.2.                            |                                       | Software overview                                                                                                    | 5                             |
| 3.                              | DE                                    | VICENET CONFIGURATION OF COMPAX3                                                                                                    | 6                             |
| 3.1.                            |                                       | Defining the process data                                                                                                    | 6                             |
| 3.2.                            |                                       | Configuration                                                                                                    | 7                             |
| The<br>3.2<br>3.2<br>3.2<br>3.2 | follo<br>2.1.<br>2.2.<br>2.3.<br>2.4. | owing screenshots show how to configure Compax3 via the DeviceNet wizard<br>Default Operation mode and error behavior<br>Output messages (PLC → Compax3)<br>Input messages (Compax3 → PLC)<br>Scaling factors. | <b>7</b><br>7<br>8<br>9<br>10 |
| 4.                              | SE                                    | TTING UP THE DEVICENET SCANNER                                                                                                    | 11                            |
| 4.1.                            |                                       | Adding the Compax3 EDS file to RSNetWorx                                                                                                    | 11                            |
| 4.2.                            |                                       | Network configuration                                                                                                    | 14                            |
| 4.3.                            |                                       | Scanner setup                                                                                                    | 15                            |
| 5.                              | RS                                    | LOGIX CONFIGURATION AND APPLICATION EXAMPLE                                                                                                    | 19                            |
| 5.1.                            |                                       | Including the RSNetworx configuration file into the RSLogix project                                                                                                    | 19                            |
| 5.2.                            |                                       | Creating User-Defined data types for easy handling of the Compax3 process data                                                                                                    | 20                            |
| 5.3.                            |                                       | Creating the required Controller Tags                                                                                                    | 22                            |
| <b>5.4.</b><br>5.4<br>5.4<br>Ap | 4.1.<br>4.2.<br>oplic                 | Example program<br>Flow chart<br>State diagram<br>ation source code                                                                                                    | <b>23</b><br>24<br>25<br>26   |

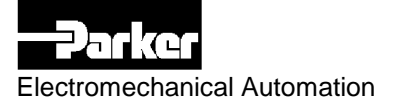

# 1. General

This document describes how to connect Compax3 I22T11 devices to Rockwell (Allen Bradley) PLCs via DeviceNet by the following steps:

- How to setup the Compax3 DeviceNet configuration
- How to setup the DeviceNet scanner
- How to control the axis via a tiny PLC program example written in Structured Text (ST)

It is assumed that the user has basic knowledge of Rockwell software tools and PLCs.

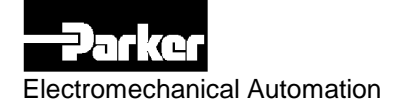

# 2. System overview

#### 2.1. Hardware overview

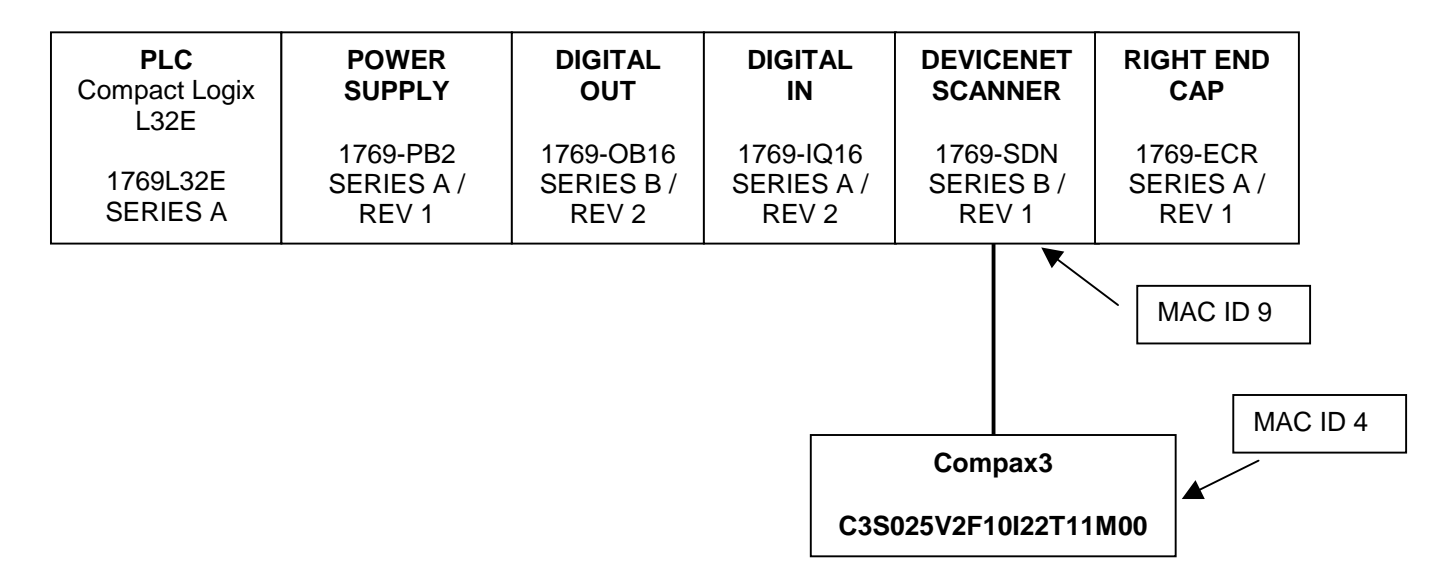

Figure 1: hardware overview

The bus speed in this application example is 125 kBaud/sec.

#### 2.2. Software overview

The following software packages were used:

- Compax3 ServoManager V2.0.2.2
- RSLogix 5000 with Structured Text (ST) externsion V13.03.00
- RSNetWorx for DeviceNet V6.00.00

- → Compax3 configuration
- $\rightarrow$  PLC configuration and programming
- $\rightarrow$  DeviceNet network configuration

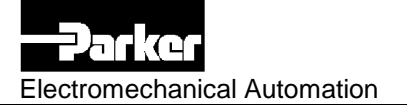

# 3. DeviceNet configuration of Compax3

#### 3.1. Defining the process data

The first step is to determine the process data to be exchanged between the PLC and Compax3.

This application example uses 8 bytes of bidirectional process data that is defined as follows:

#### • PLC $\rightarrow$ Compax3

| Signal          | Data size        |
|-----------------|------------------|
| Controlword     | 16 Bit (2 bytes) |
| Operation Mode  | 16 Bit (2 bytes) |
| Target position | 32 Bit (4 bytes) |

#### • Compax3 $\rightarrow$ PLC

| Signal            | Data size        |
|-------------------|------------------|
| Statusword        | 16 Bit (2 bytes) |
| Last device error | 16 Bit (2 bytes) |
| Actual position   | 32 Bit (4 bytes) |

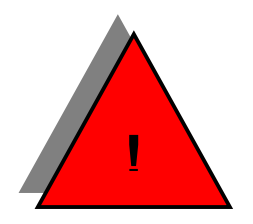

Due to the fact the process image of Rockwell PLCs is arranged in arrays of 32 Bit integer values (DINT) it is recommended to take special care of the byte alignment.

32 Bit values (e.g. Target position) should not overlap two array elements because this would make them difficult to handle.

In the example above the first element of the process data array is covered by the controlword and the operation mode. The second element is entirely covered by the target position.

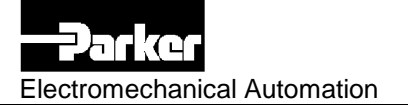

# 3.2. Configuration

The following screenshots show how to configure Compax3 via the DeviceNet wizard.

#### 3.2.1. Default Operation mode and error behavior

| 1/5 DeviceNet - T11 mode selection | X                       |
|------------------------------------|-------------------------|
| <b>DeviceNet</b>                   |                         |
| Mode Devicenet Position Mode       |                         |
| Error reaction No response         |                         |
|                                    |                         |
|                                    |                         |
|                                    |                         |
|                                    |                         |
|                                    |                         |
|                                    |                         |
| < Zurück W                         | eiter > Abbrechen Hilfe |

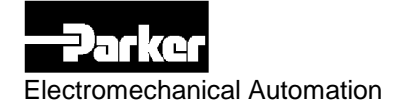

#### 3.2.2. Output messages (PLC → Compax3)

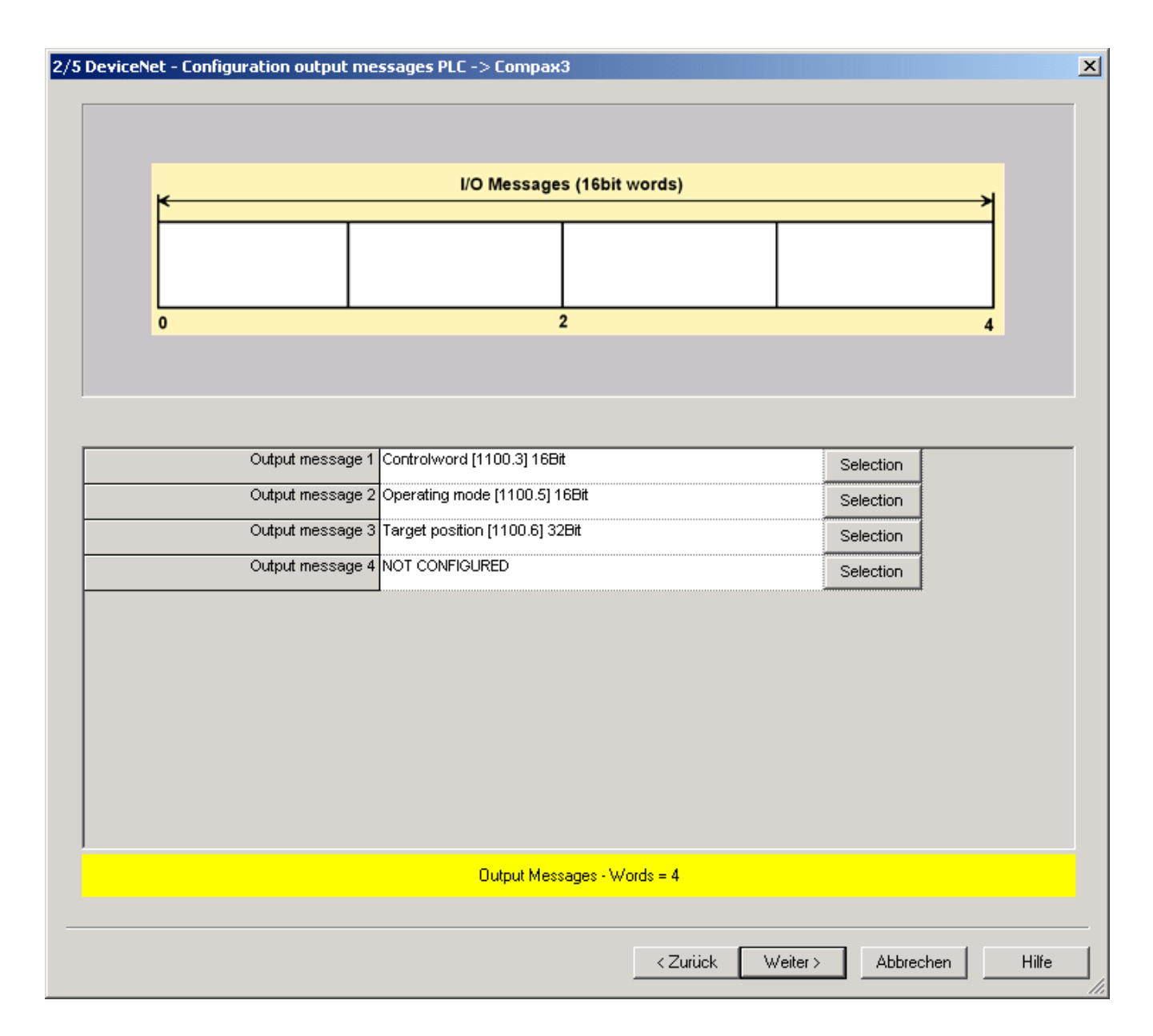

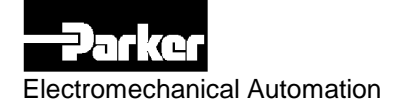

#### 3.2.3. Input messages (Compax3 → PLC)

| 3/5 DeviceNet - Configuratio | n input messages Compax3 -> PLC                                                  |                |                   | X        |
|------------------------------|----------------------------------------------------------------------------------|----------------|-------------------|----------|
| ×                            | I/O Messages (1                                                                  | l6bit words)   |                   |          |
| 0                            | 2                                                                                |                |                   | 4        |
|                              |                                                                                  |                | :                 |          |
| in;                          | out message 1 Statusword [1000.3] 16Bit<br>out message 2 LastError [550.1] 16Bit |                | Selection         |          |
|                              | out message 3 Position actual value [680.5] 3<br>out message 4 NOT CONFIGURED    | 2Bit           | Selection         |          |
|                              |                                                                                  |                |                   |          |
|                              |                                                                                  |                |                   |          |
|                              |                                                                                  |                |                   |          |
|                              |                                                                                  |                |                   |          |
|                              | Output Message                                                                   | es - Words = 4 |                   |          |
|                              |                                                                                  | < Zurück       | Weiter > Abbreche | en Hilfe |

Application Note

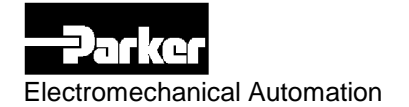

#### 3.2.4. Scaling factors

| /5 DeviceNet - Scaling factors | eviceNet                                                         |                      |
|--------------------------------|------------------------------------------------------------------|----------------------|
| Scaling factor Y2 - SPEED      | 1 dec. decimal place                                             | <b>×</b>             |
| Scaling factor Y2 - POSITION   | 1 dec. decimal place                                             |                      |
| Scaling factor Y2 - VOLTAGE    | 1 dec. decimal place                                             |                      |
| Scaling factor Y2 - FACTOR4    | 1 dec. decimal place                                             |                      |
| Scaling factor Y2 - ARRAYCOL2  | 1 dec. decimal place                                             |                      |
| Scaling factor Y4 - SPEED      | 3 dec. decimal places                                            |                      |
| Scaling factor Y4 POSITION     | 3 dec. decimal places                                            |                      |
| Scaling factor Y4 - VOLTAGE    | 3 dec. decimal places                                            |                      |
| Scaling factor Y4 - ARRAYCOL1  | 3 dec. decimal places                                            |                      |
| Scaling factor Y4 - FACTOR5    | 3 dec. decimal places                                            |                      |
|                                |                                                                  |                      |
|                                | <zurück td="" weit<=""><td>er &gt; Abbrechen Hilfe</td></zurück> | er > Abbrechen Hilfe |

Application Note

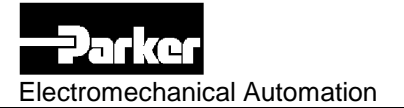

# 4. Setting up the DeviceNet scanner

A working RSLinx communication path is required !

#### 4.1. Adding the Compax3 EDS file to RSNetWorx

In order to use Compax3 with RSNetWorx the Compax3 EDS (electronic data sheet) has to be included to the library pool by using the EDS wizard.

| Ro | Rockwell Software's EDS Wizard                |   |                                                                                                    |  |  |
|----|-----------------------------------------------|---|----------------------------------------------------------------------------------------------------|--|--|
|    | Options<br>What task do you want to complete? |   |                                                                                                    |  |  |
| <  | <u>L</u>                                      | ۲ | Register an EDS file(s).<br>This option will add a device(s) to our database.                                                    |  |  |
|    |                                               | 0 | Unregister a device.<br>This option will remove a device that has been registered by an EDS file from<br>our database.           |  |  |
|    |                                               | 0 | Change a device's graphic image.<br>This option allows you to replace the graphic image (icon file) associated with a<br>device. |  |  |
|    | X                                             | 0 | Create an EDS file.<br>This option creates a new EDS file that allows our software to recognize your device.                     |  |  |
|    |                                               | 0 | Upload EDS file(s) from the device.<br>This option uploads and registers the EDS file(s) stored in the device.                   |  |  |
|    |                                               |   | < Zurück Weiter > Abbrechen                                                                                                    |  |  |

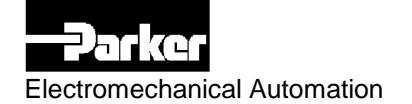

| Rockwell Software's EDS Wizard                                                                                                    | X           |
|----------------------------------------------------------------------------------------------------|-------------|
| Registration<br>Electronic Data Sheet file(s) will be added to your system for use in Rockwell<br>Software applications.                    | V           |
| Register a single file                                                                                                    |             |
| C Register a directory or EDS riles                                                                                                    |             |
| Named:                                                                                                    |             |
| C:\DeviceNet_EDS\Compax3.eds Browse                                                                                                    | $  \rangle$ |
| * If there is an icon file (.ico) with the same name as the file(s) you are registering then this image will be associated with the device. |             |
| To perform an installation test on the file(s), click                                                                                       | Next        |
| < Zurück Weiter > Abbre                                                                                                    | chen        |

| Rockwell Software's EDS Wizard                                                                                                    | ×     |
|----------------------------------------------------------------------------------------------------|-------|
| EDS File Installation Test Results<br>This test evaluates each EDS file for errors in the EDS file. This test does not<br>guarantee EDS file validity. |       |
|                                                                                                    |       |
|                                                                                                    |       |
|                                                                                                    |       |
|                                                                                                    |       |
|                                                                                                    |       |
|                                                                                                    |       |
|                                                                                                    |       |
|                                                                                                    |       |
|                                                                                                    |       |
|                                                                                                    |       |
| ,                                                                                                    |       |
|                                                                                                    |       |
| View file                                                                                                    |       |
|                                                                                                    |       |
| < Zurück Weiter > Abbr                                                                                                    | echen |
|                                                                                                    |       |

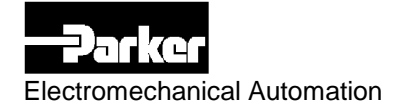

| Rockwell Software's EDS Wizard                                                             |     |  |  |
|--------------------------------------------------------------------------------------------|-----|--|--|
| Change Graphic Image<br>You can change the graphic image that is associated with a device. |     |  |  |
| Product Types                                                                              |     |  |  |
| Change icon Generic Device Compax3                                                         |     |  |  |
|                                                                                            |     |  |  |
| < <u>Zurück</u> (Weiter > ) Abbrec                                                         | hen |  |  |

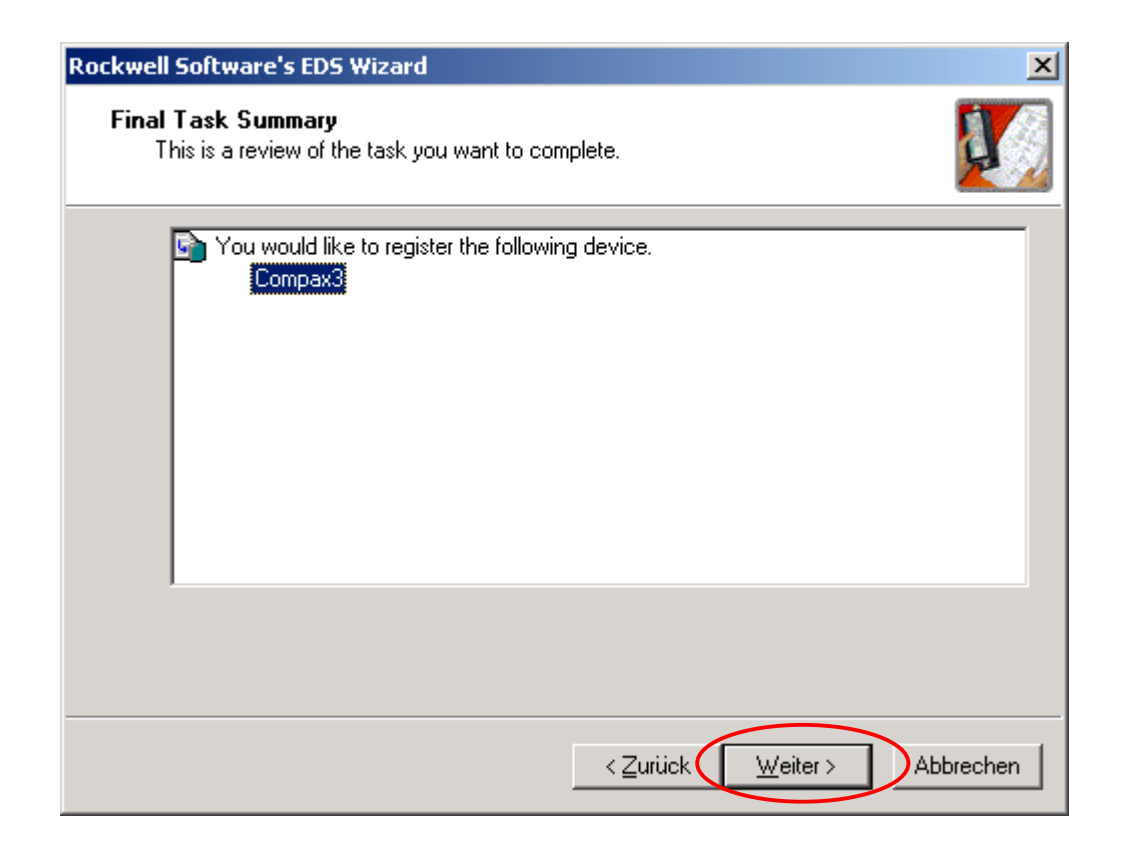

Application Note

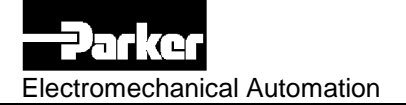

#### 4.2. Network configuration

The easiest way to configure the network is to perform an online identification (Menu Network -> Online).

As a result the devices found on the network should be showing up in the Graph window.

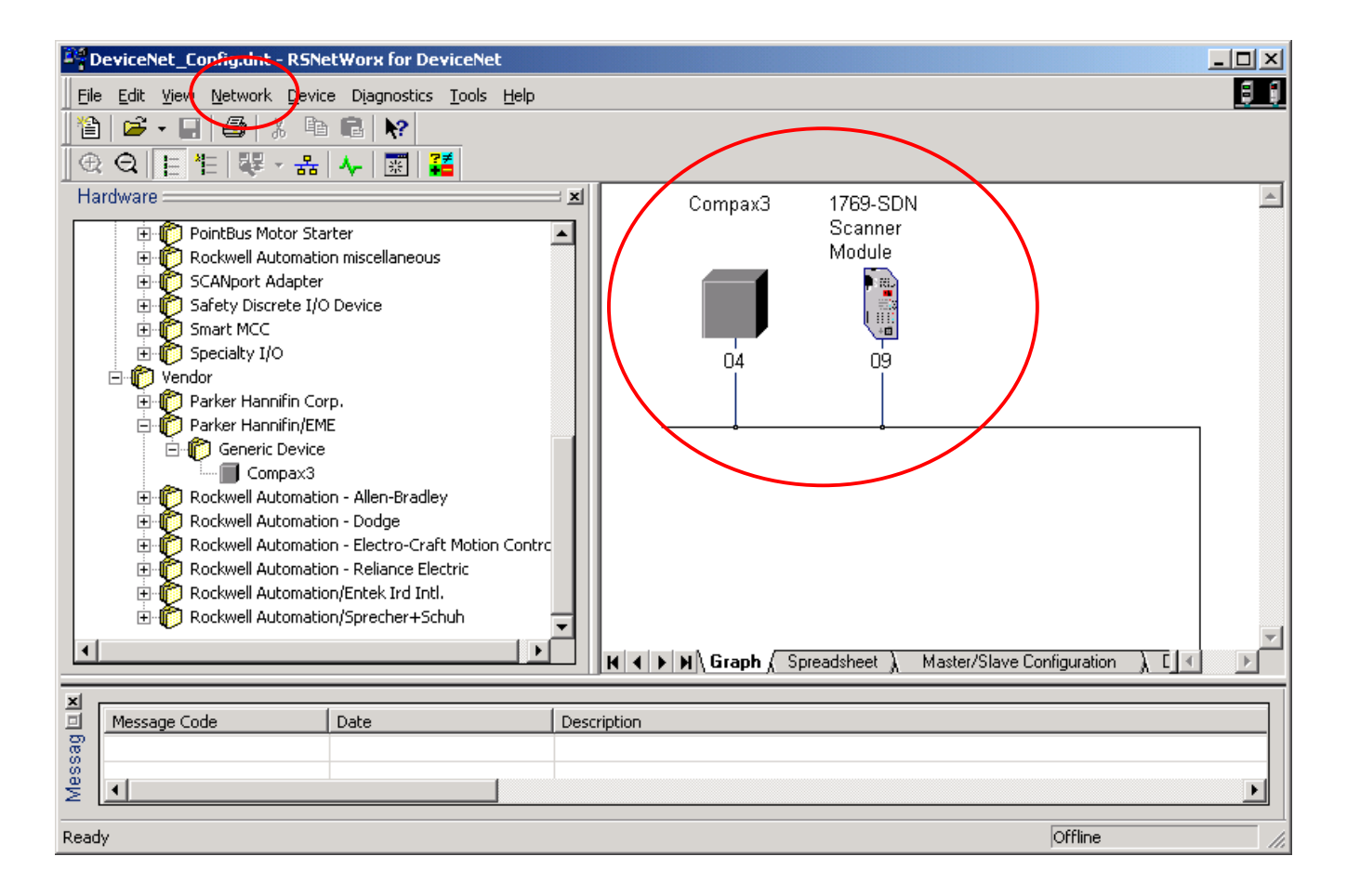

Electromechanical Automation

## 4.3. Scanner setup

By clicking the Scanner icon in the Graph window the Scanner properties dialog shows up.

Choose the Module tab and make sure the Platform and Slot settings correspond to your hardware configuration.

| 💐 1769-SDN Scanner Module                                               | <u>? ×</u>                                                                  |
|-------------------------------------------------------------------------|-----------------------------------------------------------------------------|
| General Module Scanlist Input Output                                    | ADR Summary                                                                 |
| Interscan Delay: 10 msec<br>Foreground to<br>Background Poll Ratio: 1 m | Upload from Scanner<br>Download to Scanner<br>Module Defaults<br>Slave Mode |
|                                                                         | Advanced                                                                    |
| 1769-SDN:<br>Platform: CompactLogix ▼<br>Slot: 3 ▼                      |                                                                             |
| OK Abbrechen                                                            | Übernehmen Hilfe                                                            |

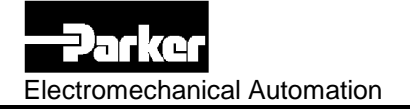

Choose the Scanlist tab and move the Compax3 device from Available Devices to the Scanlist and click on the Edit I/O Parameters button.

| 1769-SDN Scanner Module                                        | <u>?</u> ×                                                                     |
|----------------------------------------------------------------|--------------------------------------------------------------------------------|
| General Module Scanlist Inp                                    | ut Output ADR Summary                                                          |
| Available Devices:                                             | Scanlist:                                                                      |
|                                                                | <ul> <li>04, Compax3</li> <li></li> <li>&gt;&gt;</li> <li></li> </ul>          |
| Automap on Add     Upload from Scanner     Download to Scanner | Node Active Electronic Key: Device Type Vendor Product Code Main: Product Code |
| Edit I/O Parameters                                            |                                                                                |
| OK AI                                                          | brechen Übernehmen Hilfe                                                       |

In the I/O Parameters dialog the transmission mode for the process data has to be selected (this example uses Polled I/O data).

Afterwards it has to be made sure the Input and Output size of the polled data equals the process data that has been configured in the Compax3 DeviceNet wizard!

|   | Edit I/O Parameters : 04, Compax3                                                                                                    | <u>? ×</u>                                                                                                    |  |  |  |  |
|---|----------------------------------------------------------------------------------------------------|----------------------------------------------------------------------------------------------------|--|--|--|--|
| ( | Strobed:<br>Input Size:<br>Use Output Bit:<br>Polled:<br>Input Size:<br>Butput Size:<br>Butput Size:<br>Bu | Change of State / Cyclic<br>Change of State Cyclic<br>Input Size:<br>Butput Size:<br>Heartbeat Rate:<br>Control of the state<br>Control of the state<br>Cyclic<br>Butput Size:<br>Cyclic<br>Butput Size:<br>Cyclic<br>Butput Size:<br>Cyclic<br>Butput Size:<br>Cyclic<br>Butput Size:<br>Cyclic<br>Butput Size:<br>Cyclic<br>Cyclic<br>Cyc |  |  |  |  |
|   | OK Cancel Restore I/O Sizes                                                                                                    |                                                                                                    |  |  |  |  |

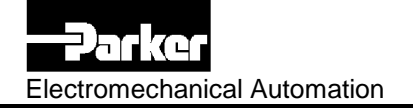

Finally the location of the Compax3 process data within the process image of the PLC has to be defined (Input and Output tab).

| 14                                               | 1769-SDN Sca                                                                                                    | nner Modu | ıle |                      |              | ? ×      |
|--------------------------------------------------|----------------------------------------------------------------------------------------------------|-----------|-----|----------------------|--------------|----------|
| General Module Scanlist Input Output ADR Summary |                                                                                                    |           |     |                      |              |          |
|                                                  | Node ( Tupe Size Man                                                                                                    |           |     |                      |              |          |
|                                                  | 04, Com                                                                                                    | p Polled  | 8   | 3:1.Data[0           | ].0          | AutoMap  |
|                                                  |                                                                                                    |           |     |                      |              | Unman    |
|                                                  |                                                                                                    |           |     |                      |              |          |
|                                                  |                                                                                                    |           |     |                      |              | Advanced |
|                                                  |                                                                                                    |           |     |                      |              |          |
|                                                  | •                                                                                                    |           |     |                      | ▶            | Options  |
|                                                  | Memory: Dis                                                                                                    | screte    | -   | Start DW             | ord: 0       | ㅋ        |
|                                                  |                                                                                                    |           |     |                      |              |          |
|                                                  | Bits <u>31 - 0</u>                                                                                                    |           |     |                      | ,<br>HHHH    |          |
|                                                  | Bits <u>31 - 0</u><br>3:1.Data[0]                                                                                                    |           |     | 04, Comp             | j<br>bax3    |          |
| <                                                | Bits <u>31 - 0</u><br>3:1.Data[0]<br>3:1.Data[1]                                                                                                    |           |     | 04, Comp<br>04, Comp | pax3<br>pax3 |          |
| <                                                | Bits <u>31 - 0</u><br>3:1.Data[0]<br>3:1.Data[1]<br>3:1.Data[2]                                                                                         |           |     | 04, Comp<br>04, Comp | bax3<br>bax3 |          |
| <                                                | Bits 31 - 0<br>31.Data[0]<br>31.Data[1]<br>31.Data[2]<br>31.Data[3]<br>31.Data[4]                                                                       |           |     | 04, Comp<br>04, Comp | bax3<br>bax3 |          |
| <                                                | Bits 31 - 0<br>3:1.Data[0]<br>3:1.Data[1]<br>3:1.Data[2]<br>3:1.Data[3]<br>3:1.Data[4]<br>3:1.Data[5]                                                   |           |     | 04, Comp<br>04, Comp | bax3<br>bax3 |          |
| <                                                | Bits 31 - 0<br>3:1.Data[0]<br>3:1.Data[1]<br>3:1.Data[2]<br>3:1.Data[3]<br>3:1.Data[4]<br>3:1.Data[5]<br>3:1.Data[6]                                    |           |     | 04, Comp<br>04, Comp | bax3<br>bax3 |          |
| <                                                | Bits 31 - 0<br>31.Data[0]<br>31.Data[1]<br>31.Data[2]<br>31.Data[3]<br>31.Data[3]<br>31.Data[5]<br>31.Data[6]<br>31.Data[7]                             |           |     | 04, Comp<br>04, Comp | bax3<br>bax3 |          |
| <                                                | Bits 31 - 0<br>31.Data[0]<br>31.Data[1]<br>31.Data[2]<br>31.Data[3]<br>31.Data[4]<br>31.Data[5]<br>31.Data[6]<br>31.Data[6]<br>31.Data[7]<br>31.Data[8] |           |     | 04, Comp<br>04, Comp | bax3<br>bax3 |          |
| <                                                | Bits 31 - 0<br>3:1.Data[0]<br>3:1.Data[1]<br>3:1.Data[2]<br>3:1.Data[3]<br>3:1.Data[4]<br>3:1.Data[5]<br>3:1.Data[6]<br>3:1.Data[7]<br>3:1.Data[8]      |           |     | 04, Comp<br>04, Comp | bax3<br>bax3 |          |

In this example the Input and Output data is located in the first two elements of the input and output process data array (Data[0] and Data[1]).

The RSNetworx configuration is now finished and should be saved to a file that will be included into the RSLogix project later on.

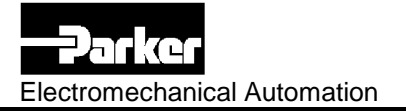

# 5. RSLogix configuration and application example

#### 5.1. Including the RSNetworx configuration file into the RSLogix project.

Select the DeviceNet scanner from the local CompactBus and select the RSNetworx configuration file.

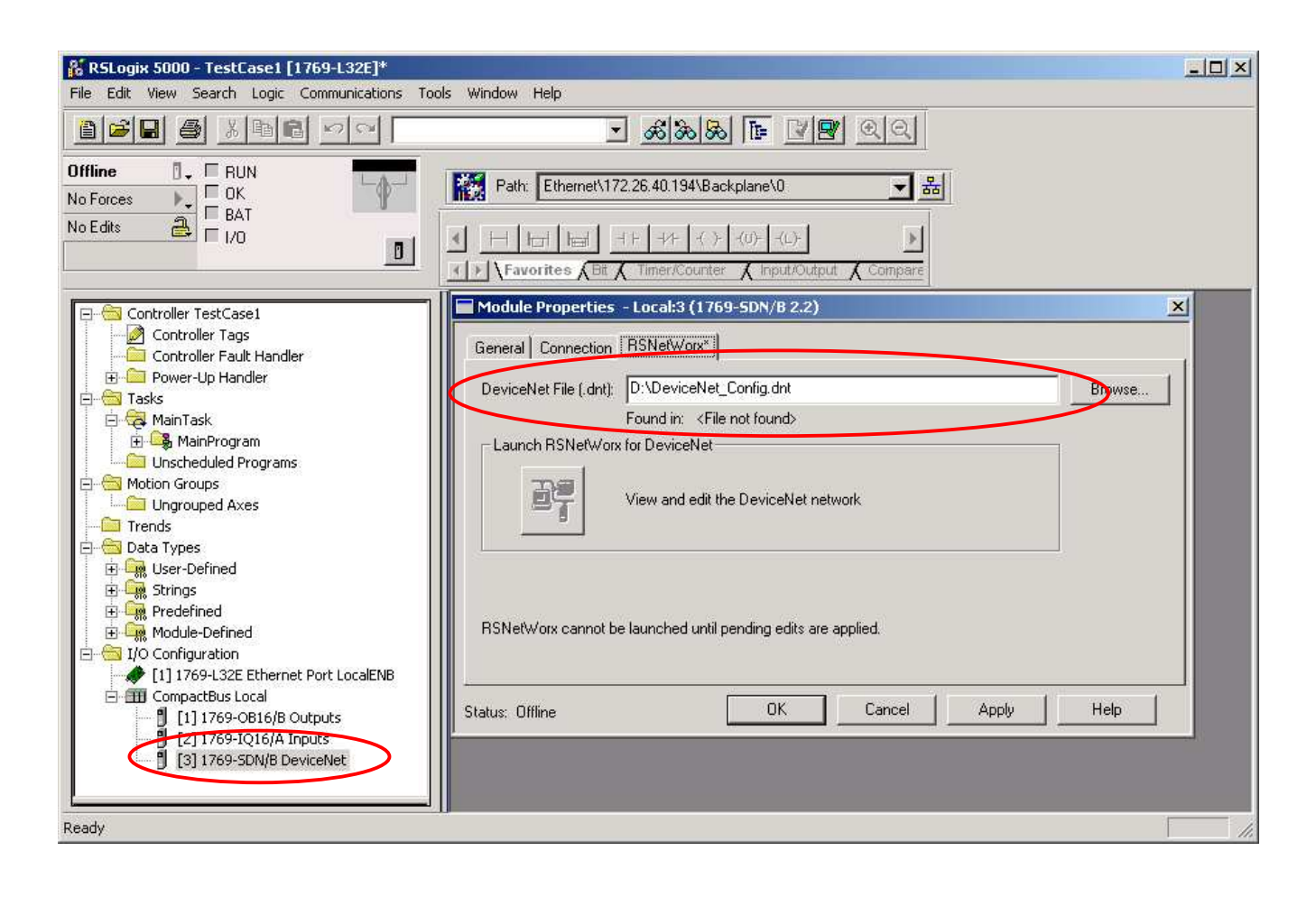

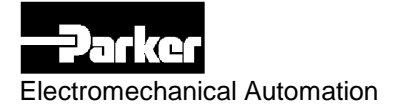

## 5.2. Creating User-Defined data types for easy handling of the Compax3 process data

The elements of the data structures to be defined must match the definition of the process data made in chapter 3.1 !

a.) add a new User-Defined data type called C3\_TxData which encapsulates the data transferred from the PLC to Compax3.

| baca type: co_tho                                                       | ita                             |                                        |             |         | _ 🗆 ×              |
|-------------------------------------------------------------------------|---------------------------------|----------------------------------------|-------------|---------|--------------------|
|                                                                         |                                 |                                        |             |         |                    |
| Name: C                                                                 | 3_TxData                        |                                        |             |         |                    |
| Description:                                                            |                                 |                                        |             | ×<br>•  |                    |
|                                                                         |                                 |                                        |             |         |                    |
|                                                                         |                                 |                                        |             |         |                    |
| Members:                                                                |                                 |                                        |             | Data Ty | pe Size: 8 byte(s) |
| Members:                                                                | Data Type                       | Style                                  | Description | Data Ty | pe Size: 8 byte(s) |
| Members:                                                                | Data Type                       | Style<br>Decimal                       | Description | Data Ty | pe Size: 8 byte(s) |
| Members:<br>Name<br>Controlword<br>OperationMode                        | Data Type<br>INT<br>INT         | Style<br>Decimal<br>Decimal            | Description | Data Ty | pe Size: 8 byte(s) |
| Members:<br>Name<br>Controlword<br>OperationMode<br>TargetPosition      | Data Type<br>INT<br>INT<br>DINT | Style<br>Decimal<br>Decimal<br>Decimal | Description | Data Ty | pe Size: 8 byte(s) |
| Members:<br>Name<br>Controlword<br>OperationMode<br>TargetPosition<br>* | Data Type<br>INT<br>INT<br>DINT | Style<br>Decimal<br>Decimal<br>Decimal | Description | Data Ty | pe Size: 8 byte(s) |
| Members:<br>Name<br>Controlword<br>OperationMode<br>TargetPosition<br>* | Data Type<br>INT<br>INT<br>DINT | Style<br>Decimal<br>Decimal<br>Decimal | Description | Data Ty | pe Size: 8 byte(s) |

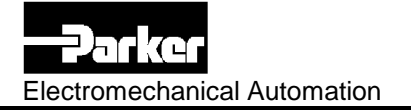

b.) add a new User-Defined data type called C3\_RxData which encapsulates the data transferred from Compax3 to the PLC.

| 🚟 Data Type: C3_RxDa          | ta        |         |             |         |                    |
|-------------------------------|-----------|---------|-------------|---------|--------------------|
|                               |           |         |             |         |                    |
| Name:                         | 3 RxData  |         |             | _       |                    |
| l                             |           |         |             |         |                    |
| Description:                  |           |         | <b>A</b>    |         |                    |
|                               |           |         |             |         |                    |
|                               |           |         |             |         |                    |
| 1                             |           |         |             | . ►     |                    |
|                               |           |         |             | _       |                    |
|                               |           |         |             |         |                    |
| Members:                      |           |         |             | Data Ty | pe Size: 8 byte(s) |
| Name                          | Data Type | Style   | Description |         |                    |
| Statusword                    | INT       | Decimal |             |         |                    |
| ErrorID                       | INT       | Hex     |             |         |                    |
| ActualPosition                | DINT      | Decimal |             |         |                    |
| *                             |           |         |             |         |                    |
|                               |           |         |             |         |                    |
|                               |           |         |             |         |                    |
|                               |           |         |             |         |                    |
|                               |           |         |             |         |                    |
|                               |           |         |             |         |                    |
|                               |           |         | 1           |         | 1                  |
| Move <u>U</u> p Move <u>D</u> | jown OK   |         | Cancel      | Apply   | Help               |

Compax3 Application Note

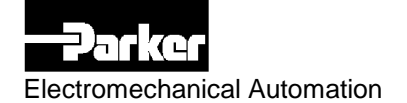

#### 5.3. Creating the required Controller Tags

Open the Controller Tags window to create new Tags of the type C3\_RxData and C3\_TxData.

Additionally a Tag called DeviceNet\_RunBit and a Tag called DeviceNet\_ScannerRunning should be created to have control of the scanner from within the PLC program.

| 🖃 🔄 Controller TestCase1 | Scope: TestCase1(controller Show: | Show All So <u>r</u> t        | Tag Name 💌                    |                  |         |
|--------------------------|-----------------------------------|-------------------------------|-------------------------------|------------------|---------|
| Controller Tags          | P Tag Name 🗠                      | Alias For                     | Base Tag                      | Туре             | Style   |
| Controller Fault Handler | ▶ □ ±-C3_T0_PLC                   |                               |                               | C3_RxData 🔜      |         |
| Tasks                    | DeviceNet_RunBit                  | Local:3:0.CommandRegister.Run | Local:3:0.CommandRegister.Run | BOOL             | Decimal |
| 📄 🤤 MainTask             | DeviceNet_ScannerRunning          | Local:3:1.StatusRegister.Run  | Local:3:1.StatusRegister.Run  | BOOL             | Decimal |
| 🗄 🚔 MainProgram          | - Local:1:C                       |                               |                               | AB:1769_D016:C:0 |         |
| Program Tags             | - Local:1:I                       |                               |                               | AB:1769_D016:I:0 |         |
|                          | - Local:1:0                       |                               |                               | AB:1769_D016:0:0 |         |
|                          |                                   |                               |                               | AB:1769_DI16:I:0 |         |
|                          | - Local:3:I                       |                               |                               | AB:1769_SDN_4    |         |
| Trends                   |                                   |                               |                               | AB:1769_SDN_3    |         |
| 🖻 🗠 🔄 Data Types         |                                   | Local:1:0.Data                | Local:1:0.Data                | INT              | Binary  |
|                          | □                                 |                               |                               | C3_TxData        |         |
| C3_RXData                |                                   |                               |                               |                  |         |

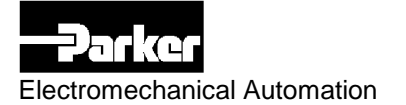

#### 5.4. Example program

The following program explains how to handle the process data and shows how to enable the drive and move cyclical between two target positions.

In order to understand the program it is necessary to understand the principles of the I22T11 state machine and the handling of the controlword and statusword.

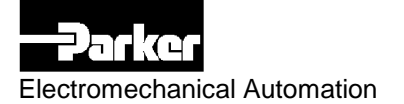

#### 5.4.1. Flow chart

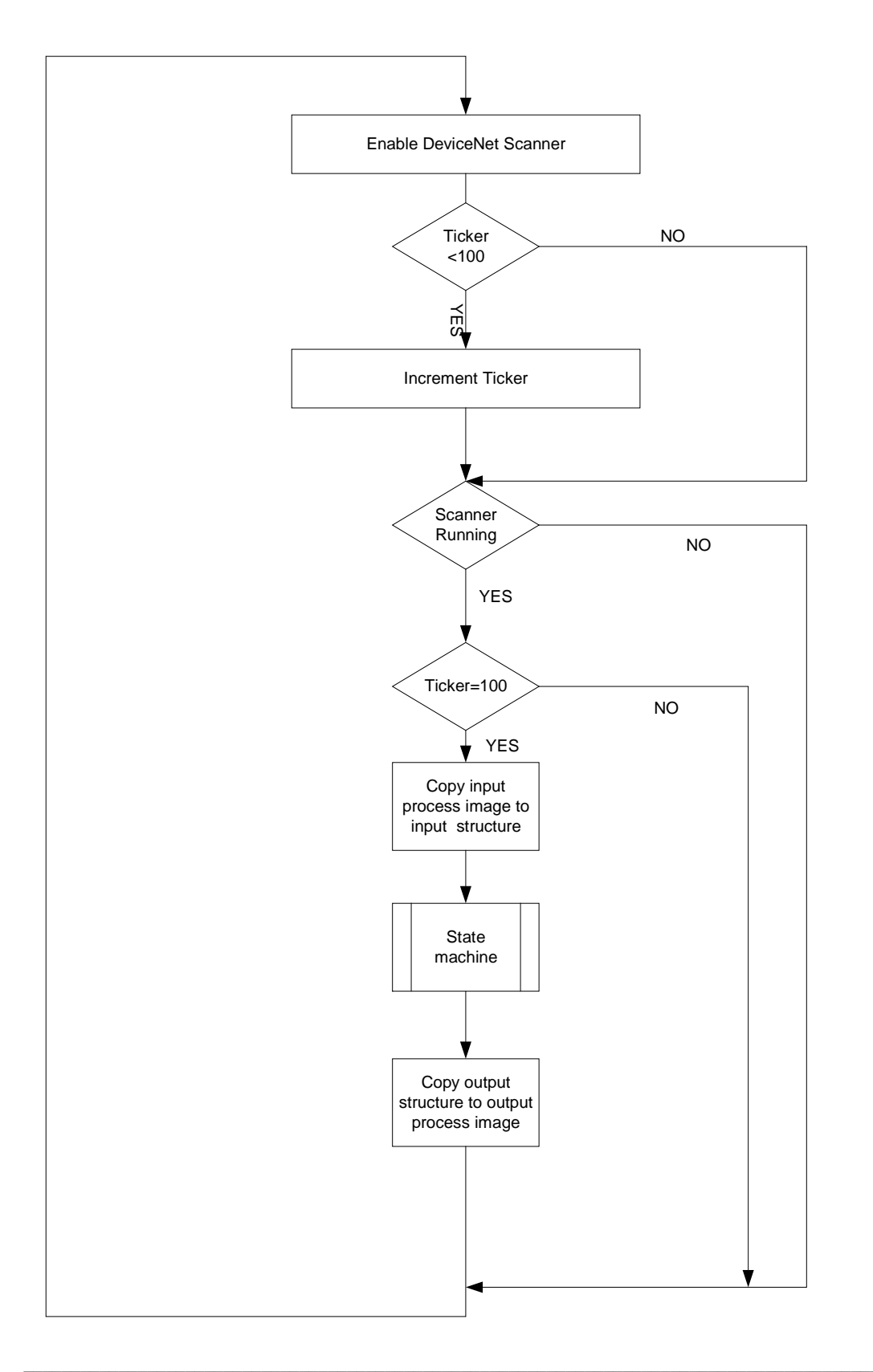

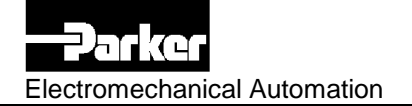

#### 5.4.2. State diagram of state machine sub module

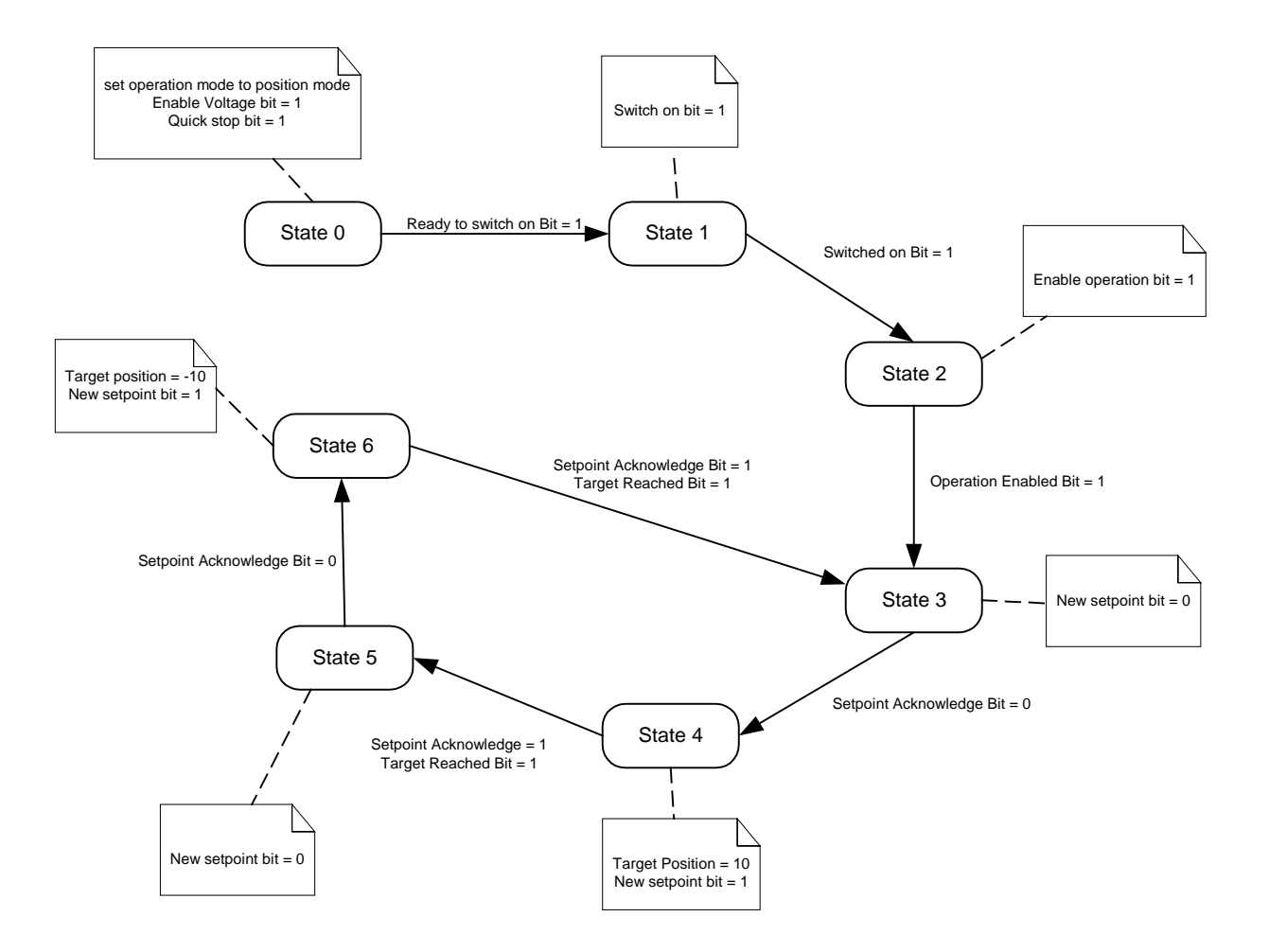

Electromechanical Automation

#### 5.4.3. Application source code

```
// Put DeviceNet Scanner to run mode (start polling)
DeviceNet_RunBit:=1;
IF(DelayTicker<100) THEN
   DelayTicker:=DelayTicker+1;
END IF;
// Wait until DeviceNet Scanning is running
// and 100 PLC cycles have passed
IF(DeviceNet_ScannerRunning AND DelayTicker=100) THEN
    // Fill input structure with incoming process data from Compax3
    COP(Local:3:I.Data[0],C3_T0_PLC,8);
    CASE State OF
        0: // Set Operation Mode to Position Profile (1)
            PLC_T0_C3.OperationMode:=1;
            // <Enable Voltage> = 1 , <Quick Stop> = 1
            PLC TO C3.Controlword:=6;
            // Wait for <Ready to switch on> Bit to enter next state
            IF(C3_T0_PLC.Statusword.0) THEN
                State:=1;
            END IF;
        1: // <Enable Voltage> = 1 , <Quick Stop> = 1 , <Switch on> = 1
            PLC TO C3.Controlword:=7;
            // Wait for <Switched on> Bit to enter next state
            IF(C3 TO PLC.Statusword.1) THEN
                State:=2;
            END IF;
        2: // <Enable Voltage> = 1 , <Quick Stop> = 1 ,
            // <Switch on> = 1, <Enable operation> = 1
            PLC TO C3.Controlword:=16#F;
            // Wait for <Operation enabled> Bit to enter next state
            IF(C3_T0_PLC.Statusword.2) THEN
                State:=3;
            END IF;
        3: // Reset <Net setpoint> Bit
            PLC T0_C3.Controlword.4:=0;
            // Wait for <Setpoint acknowledge> Bit becoming 0
            IF (NOT C3 TO PLC.Statusword.12) THEN
                State:=4;
            END_IF;
```

Business Development & Application

Application Note

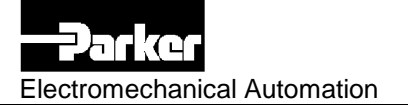

```
4: // Set <Target position> to 10
        // the corresponding Y4 bus scale factor is 3 so the
        // resulting position value to be transmitted is 10000
       PLC TO C3.TargetPosition:=10000;
        // Set <Net setpoint> Bit
        PLC_TO_C3.Controlword.4:=1;
        // Wait for <Target reached> bit and Setpoint acknowledge> Bit
        IF(C3_T0_PLC.Statusword.10 AND C3_T0_PLC.Statusword.12) THEN
           State:=5;
       END_IF;
    5: // Reset <Net setpoint> Bit
        PLC_TO_C3.Controlword.4:=0;
        // Wait for <Setpoint acknowledge> Bit becoming O
        IF(NOT C3_T0_PLC.Statusword.12) THEN
            State:=6;
        END IF:
    6: // Set <Target position> to -10
        // the corresponding Y4 bus scale factor is 3 so the
        // resulting position value to be transmitted is -10000
        PLC TO C3.TargetPosition:=-10000;
        // Set <Net setpoint> Bit
        PLC_T0_C3.Controlword.4:=1;
        // Wait for <Target reached> bit and Setpoint acknowledge> Bit
        IF(C3 TO PLC.Statusword.10 AND C3 TO PLC.Statusword.12) THEN
            // Setpoint ACK and Target Reached
            State:=3;
        END IF;
END CASE;
// Copy output structure to the array of outgoing process data
COP(PLC TO C3,Local:3:0.Data[0],8);
```

END\_IF;